## **Create a Region Banner**

Clarify the organization of your pages with Oracle Region Banners. Follow the directions illustrated below.

1. Click the Edit Region icon.

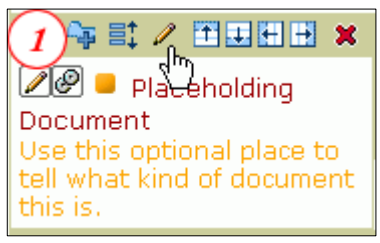

- 2. In the Display Name box: Type the Region Name.
- 3. Select the Display Region Banner check box.

| Region Display Options<br>Specify display options for the region. For example, ente<br>specify the width (as a number of pixels or a percentage |                                |
|----------------------------------------------------------------------------------------------------|--------------------------------|
| will never be smaller than the                                                                                                    | e specified width and height v |
| to accommodate it                                                                                                    |                                |
| Display Name                                                                                                    | Region Name                    |
| (3)→                                                                                                    | 🖳 Display Region Banner        |
| Width                                                                                                    | 25%                            |
| Height                                                                                                    | pixel(s)                       |
| Number of Columns                                                                                                    | 1                              |
| Number Of Rows                                                                                                    |                                |

- 4. Click OK.
- 5. View Page.

Note the Region Name with the turquoise background.

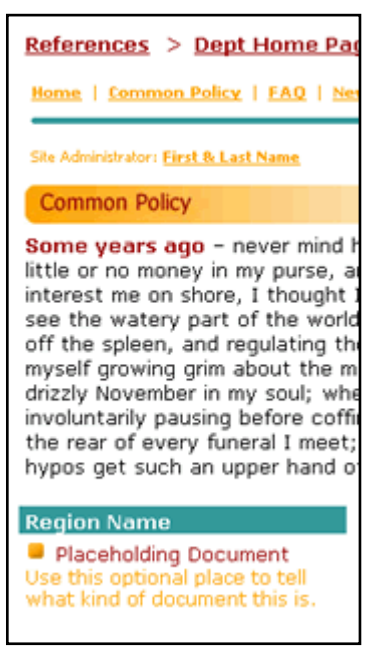